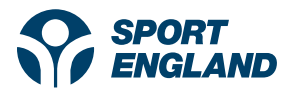

Active Lives Online Tool: Time Series Updates – Walkthrough

## Contents

| 1) Updates                         | 2  |
|------------------------------------|----|
| 2) Graphs: Trends section          | 3  |
| 3) Graphs: Single years section    | 6  |
| 4) Crossed queries vs. not crossed | 7  |
| 5) Tables: Trends section          | 10 |
| 6) Tables: Single years            | 12 |
| 7) Maps                            | 13 |

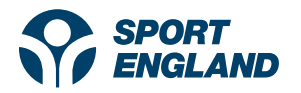

## 1) Updates 20.07.2020

The Active Lives Tool has been rebranded in line with Sport England's new brand guidelines:

- Updates to colour scheme
- Updates to text used (Poppins)

Further changes include:

- Major updates to the Tool's results page
- Adding the latest adult's data (Nov 18/19)
- Adding the newest Local Authority boundaries (e.g. Buckinghamshire LA)

The results page has undergone major changes. Previously, users could only see single time points at one time. Now we have four years of Active Lives Adults data, so we are able to display Time Series graphs.

|                     | RT<br>LAND                                        |                                               |                              |                         |                    | Query Info    | ormation Hel     |
|---------------------|---------------------------------------------------|-----------------------------------------------|------------------------------|-------------------------|--------------------|---------------|------------------|
| Graphs              | Tables                                            |                                               |                              |                         |                    |               | Edit query       |
| Things to c         | onsider                                           |                                               |                              |                         |                    |               |                  |
| rends               | 1                                                 |                                               |                              |                         |                    |               |                  |
| port chart          |                                                   |                                               |                              |                         |                    |               |                  |
| /hole popul         | lation (16+)                                      |                                               |                              |                         |                    |               |                  |
|                     | Show values                                       |                                               |                              |                         |                    | Percentages   | Population       |
| 70%                 | 62.1%                                             | 62.0%                                         | 61.8%                        | 62.3%                   | 62.6%              | 63.2%         | 63.3%            |
| 60%                 | •                                                 | <b>A</b>                                      | •                            | <b>A</b>                | •                  | <b>A</b>      | •                |
| 50%                 |                                                   |                                               |                              |                         |                    |               |                  |
| 40%                 |                                                   |                                               |                              |                         |                    |               |                  |
|                     |                                                   |                                               |                              |                         |                    |               |                  |
| 30%                 | 25.6%                                             | 25.6%                                         | 25.7%                        | 25.2%                   | 25.1%              | 24.8%         | 24.6%            |
| 20%                 | 12.4%                                             | 12.4%                                         | 12.5%                        | 12.5%                   | 12.3%              | 12.0%         | 12.2%            |
| 10%                 | •                                                 | <b>^</b>                                      | •                            | <b></b>                 | •                  | <b>A</b>      | •                |
| 0%                  | Nov 15-16                                         | May 16-17                                     | Nov 16-17                    | May 17-18               | Nov 17-18          | May 18-19     | Nov 18-19        |
|                     |                                                   |                                               |                              | Time period             |                    |               |                  |
| Levels of Levels of | of activity - Inactive<br>of activity - Active: ; | e: less than 30 minut<br>at least 150 minutes | es a week 📕 Leve<br>: a week | ls of activity - Fairly | active: 30-149 min | utes per week |                  |
| Survey wa           | ave data 🏾 🔘 A                                    | All waves 🔵 Indi                              | vidual waves                 |                         | Chartla            | vout          | Switch Variables |
| -                   | May                                               | / 16-17                                       | lay 17-18                    | May 18-19               | Tabs: Dem          | nographic     |                  |
| Nov 15-1            | 6 Nov                                             | 16-17 N                                       | ov 17-18                     | Nov 18-19               | Lines: Med         | asure         |                  |

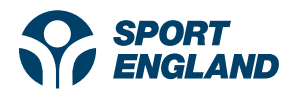

# 2) Graphs: Trends section

Please see below a link to an example query:

https://activelives.sportengland.org/Result?queryId=33542

The link above shows Participation in the last year (Yes/No) for all types of cycling, and I have shown screengrabs from the query below.

Things to note for the screengrab:

- The results page defaults to showing 'graphs' with all time points shown as default.
- The 'maps' tab (which usually sits alongside Graphs and Tables) isn't showing because Locations haven't been selected.
- In this example:
  - Types of cycling are shown on the tabs
  - Whether participated in the last year (Orange line) vs Not participated (Green line) is shown on the lines

| SPORT<br>ENGLAND Query information<br>Graphs Tables                                                                                                    | Help<br>technological determines in this between 'Graphs' (currently shown) and 'Tables' in this example                      |
|----------------------------------------------------------------------------------------------------|----------------------------------------------------------------------------------------------------|
| Things to consider                                                                                                    | Text has been updated under<br>'things to consider'                                                                           |
| Operating for leisure and sport     Cycling excluding exercise bike and cycle class     Cycling for leisure     Mountain biking     H     I       Show values     Percentages     Population       90%     13.5%     13.5%     13.5%     13.5%     13.5%     | On the lines, circles have been<br>used for November time points,<br>and triangles for May time points.                       |
| 70%         70%           60%         70%           30%         27.4%           27.4%         27.4%           27.4%         27.4%                                                                                                    | The lines on the chart are                                                                                                    |
| 20%<br>10%<br>0%<br>Nov 15-16 May 16-17 Nov 16-17 May 17-18 Nov 17-18 May 18-19 Nov 18-19<br>Time period                                                                                                    | participated in the last year (is<br>orange) vs. did not participate<br>(green). All types of cycling are                     |
| Participation in the last year - yes or no - Did not participate in the last year  Survey wave data     All waves     Individual waves     May 18-17     May 17-18     May 18-19     Nov 15-18     Nov 16-17     Nov 17-18     Nov 18-19     Lines: Macasure | chart. The user has the option to<br>'Switch variables' between the<br>lines and tabs (further examples<br>on the next page). |

You can also click 'Edit query' and 'Query information' above the chart, to find out more about your query and change what's being shown.

- In the example below, I have used the 'Switch variables' function, within the 'Chart layout' box to switch the variables shown on the lines and the tabs.
- 'Types of cycling' are now shown on the lines, with participated Yes/No on the tabs

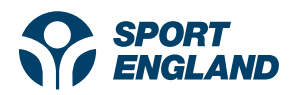

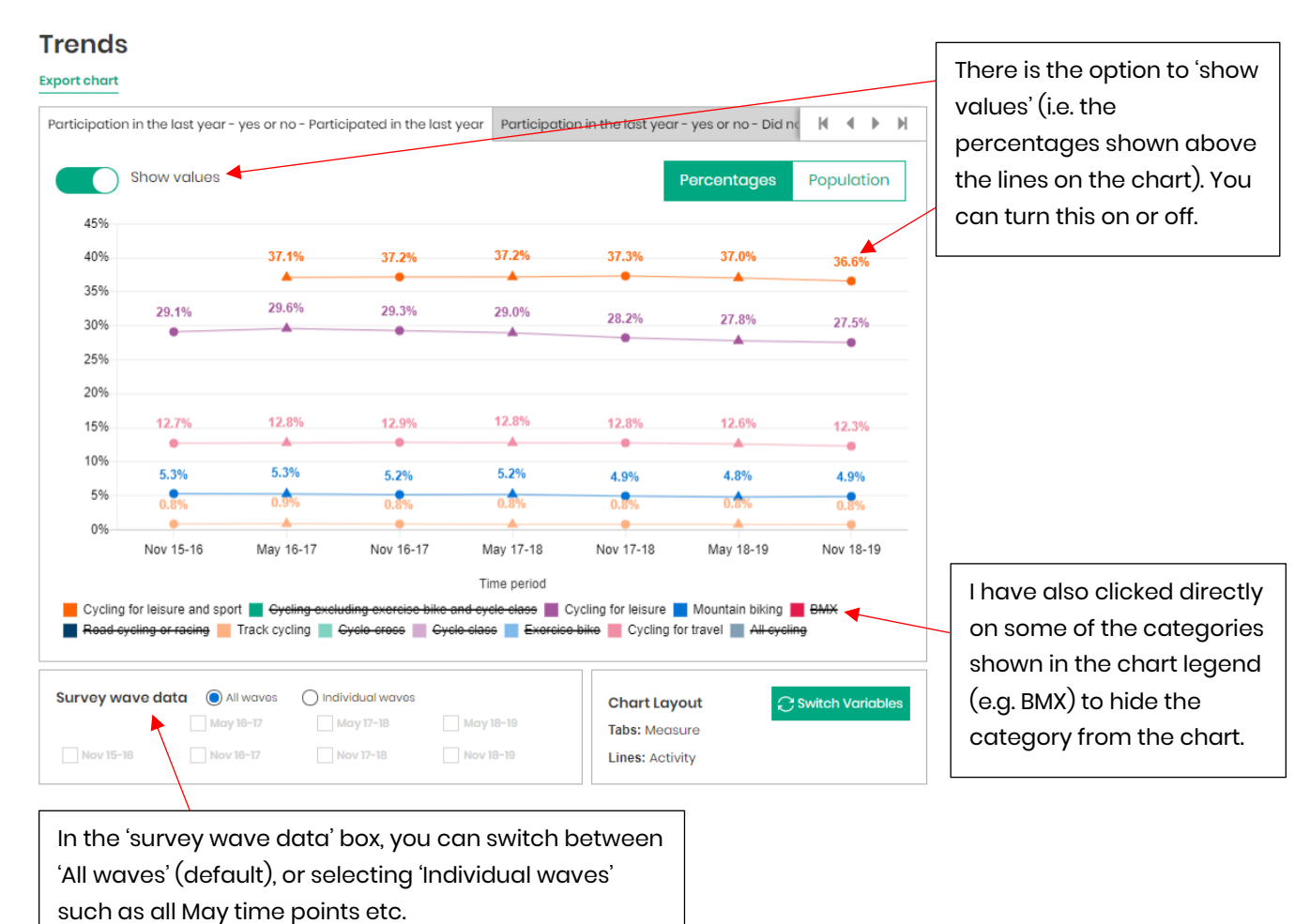

, ,

All charts can be exported as .png files (they're added to your downloads folder). Alternatively, you can use snipping tool to grab screenshots.

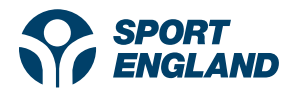

Trends

I have now used the options to change the layout further. In the example below ...:

- Only May time points are shown using 'Individual waves' in the survey wave data box.
- I have selected 'Population' rather than percentages, to see the Population estimates for participation in the last year vs. did not participate.
- It's worth mentioning that Population estimates are updated with every May release (for age, gender and geography), in line with the new ONS population estimate release. Therefore, a 50% rate (e.g. for participation) for the preceding November period may have a different population estimate to the next May period. For example, if 50% of adults had taken part in cycling during Nov 18-19, the population estimate would differ to 50% of adults taking part during May 19-20 (due to England's population growth and revised ONS estimates).

|                     |                                       |                       |                |                     |                 |               |                 | -                                       |                  |
|---------------------|---------------------------------------|-----------------------|----------------|---------------------|-----------------|---------------|-----------------|-----------------------------------------|------------------|
| Export chart        |                                       |                       |                |                     |                 |               |                 | The arrows here give                    | e the            |
| Cycling for leisure | e and sport Cycling excludin          | g exercise bike a     | nd cycle class | Cycling for leisure | Mountain biking | н ∢ ►         | М               | option to move betv                     | veen             |
| Sho                 | w values                              |                       |                |                     | Percentages     | Populatior    |                 | the types of cycling forwards or backwa | (scroll<br>rds). |
| 40,000,000          |                                       |                       |                |                     |                 |               |                 | You can also iump t                     | o the            |
| 35,000,000          | 32,423,500                            |                       | 32,638,10      | 0                   | 32,840,9        | 900           |                 | start or the end by a                   | licking          |
| 30,000,000          | <b>A</b>                              |                       | <b>^</b>       |                     | •               |               | +   -           | the outer buttons.                      | , ile kii ig     |
| 25,000,000          |                                       |                       |                |                     |                 |               |                 |                                         |                  |
| 20,000,000          |                                       |                       |                |                     |                 |               | $- \setminus -$ |                                         |                  |
| 15,000,000          | 12,315,500                            |                       | 12,343,30      | 0                   | 12,387,8        | 800           | -               |                                         |                  |
| 10,000,000          | <b></b>                               |                       | <b>^</b>       |                     | <b>^</b>        |               | Daves           | ulauti a la suali sa a                  |                  |
| 5 000 000           |                                       |                       |                |                     |                 |               | Рорі            | liation values                          |                  |
| 0,000,000           |                                       |                       |                |                     |                 |               | have            | e been selected.                        |                  |
| 0                   | May 16-17                             |                       | May 17-1       | 8                   | May 18-         | -19           |                 |                                         |                  |
|                     |                                       |                       | Time perio     | d                   |                 |               |                 |                                         |                  |
| Participation       | in the last year - yes or no - Partic | ipated in the last ye | ear .          |                     |                 |               |                 |                                         |                  |
| Participation       | in the last year - yes or no - Did no | ot participate in the | last year      |                     |                 |               |                 |                                         |                  |
| Survey wave o       | data 🔿 All waves 💿 Indiv              | idual waves           |                | Chart Lay           | rout C          | Switch Variab | les             |                                         |                  |
|                     | 🖌 May 16-17 🖌 M                       | ay 17-18 🗸            | May 18-19      | Tabs: Activ         | ity             |               |                 |                                         |                  |
| Nov 15-16           | Nov 16-17 No                          | ov 17-18              | Nov 18-19      | Lines: Mea          | sure            |               |                 |                                         |                  |
|                     |                                       |                       | 7              |                     |                 |               |                 |                                         |                  |
| (                   | Only May time poi                     | nts are               |                |                     |                 |               |                 |                                         |                  |
| S                   | shown.                                |                       |                |                     |                 |               |                 |                                         |                  |
|                     |                                       |                       |                |                     |                 |               |                 |                                         |                  |

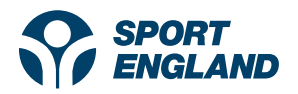

## 3) Graphs: Single years section

Below the 'Trends' section outlined above, there is also a 'single years' section of the graphs page, which presents a single point in time. There is an example provided below:

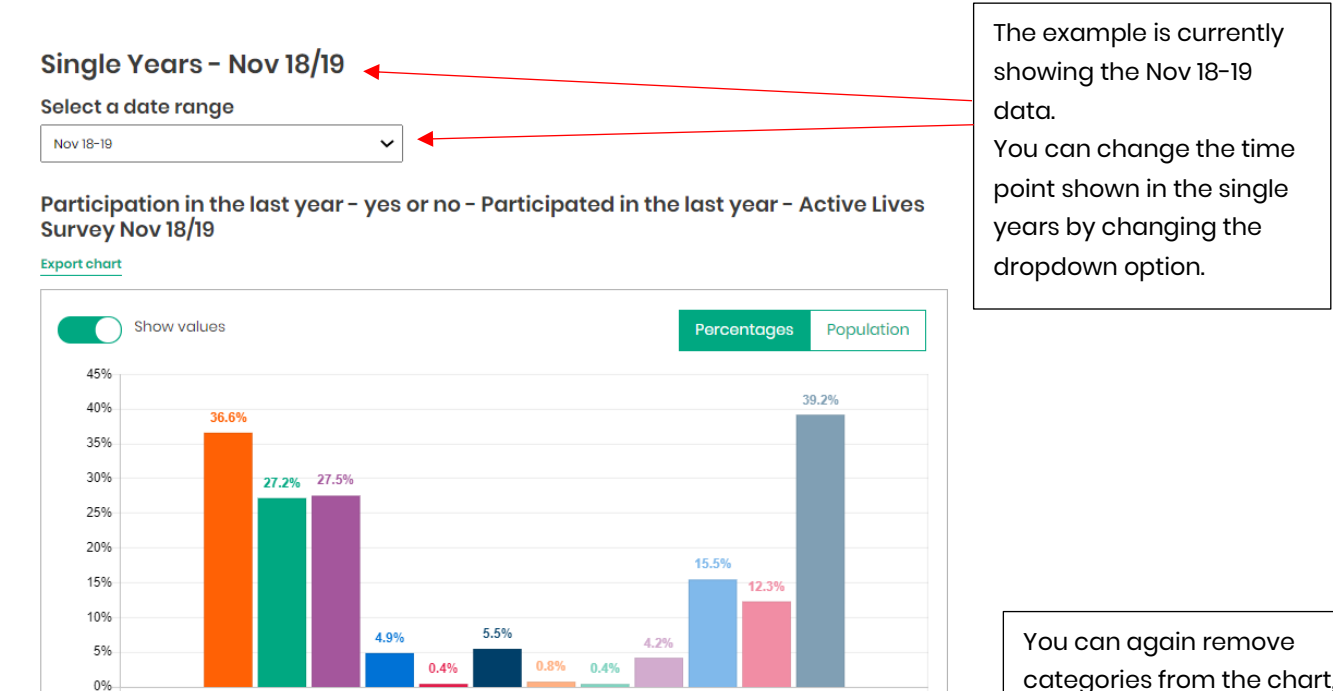

Whole population (16+)
Cycling for leisure and sport Cycling excluding exercise bike and cycle class Cycling for leisure Mountain biking BMX
Road cycling or racing Track cycling Cyclo-cross Cycle class Exercise bike Cycling for travel All cycling

You can again remove categories from the chart, by clicking the item on the legend (and then reclicking if you wish to add it back).

Single years charts have similar functionality, to show/hide the percentage values and also to switch between the percentage rates and the population estimates.

The single years charts can also be exported as a .png image (by clicking 'Export chart' above the chart).

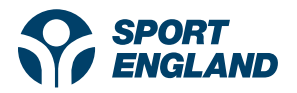

### 4) Crossed queries vs. not crossed

Within the 'People' section of the tool, you are able to run both 'crossed' and 'not crossed' queries.

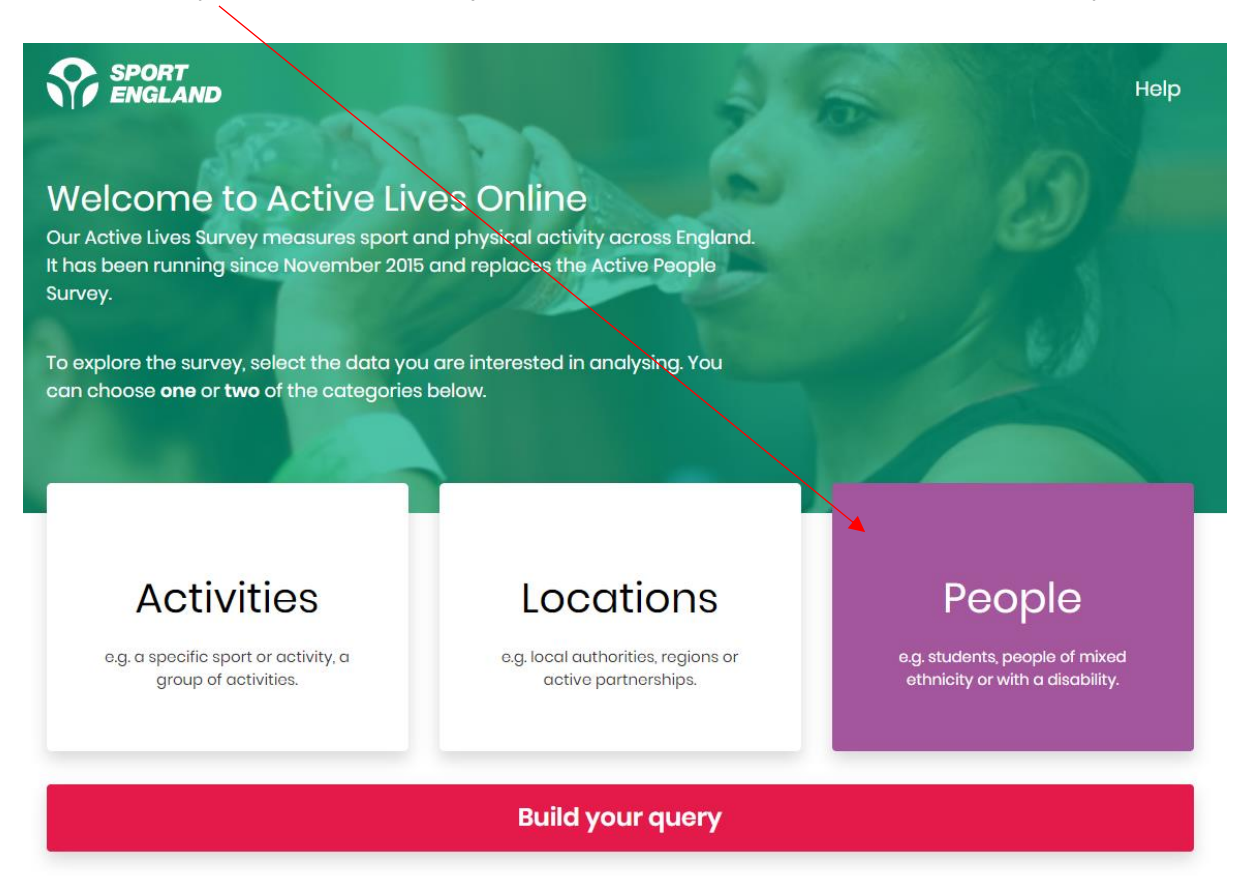

- If your data query involves two of the demographic variables listed below (e.g. age and gender), the data will appear 'crossed' for the Single Years (the rates will be shown for the age and gender categories combined, example below).
- If your data query involves more than two of the demographic variables (e.g. age, gender and social status), the data will appear 'not crossed' (all percentage rates will be shown separately for age, gender and social status categories).

Demographic variables include:

• Social status, gender, sexual orientation, age, disability or long-term health condition, ethnicity, faith, education, work status, living arrangements

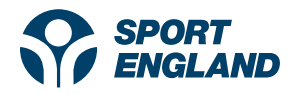

### Example of a 'crossed query':

### Single Years - Nov 18/19

#### Select a date range

Nov 18-19

Levels of activity - Active: at least 150 minutes a week - Gender and Age Range - Active Lives Survey Nov 18/19

~

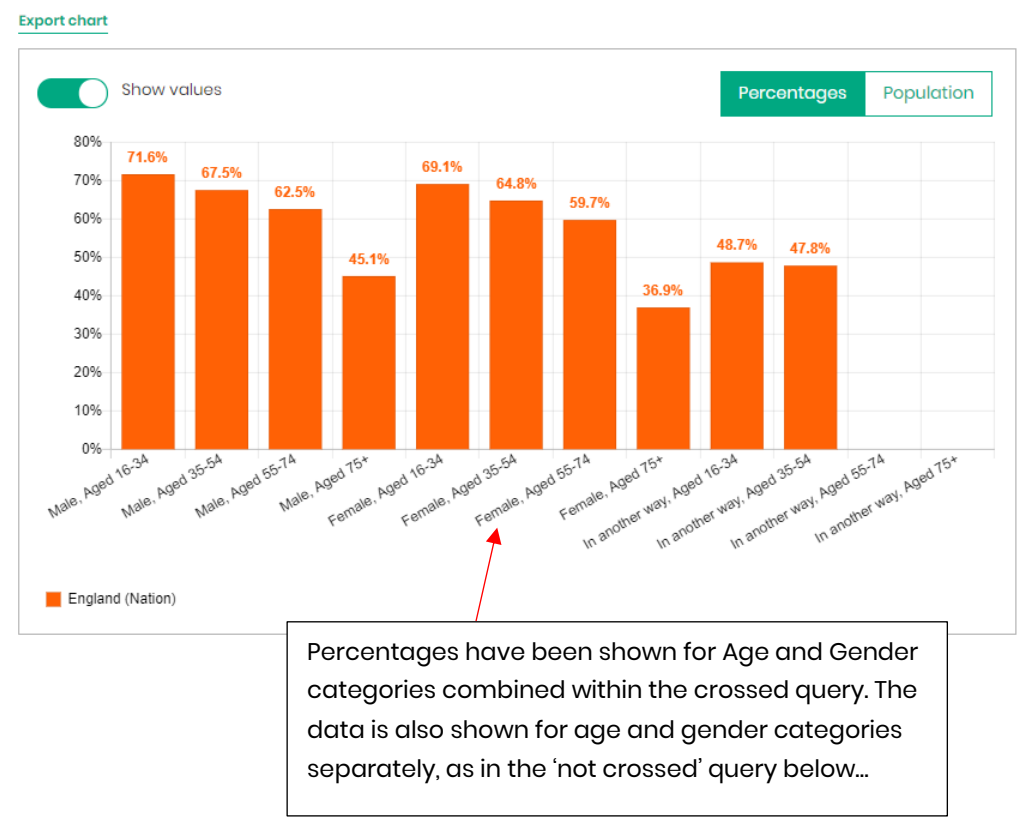

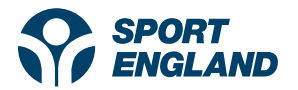

### Example of a 'Not crossed' query:

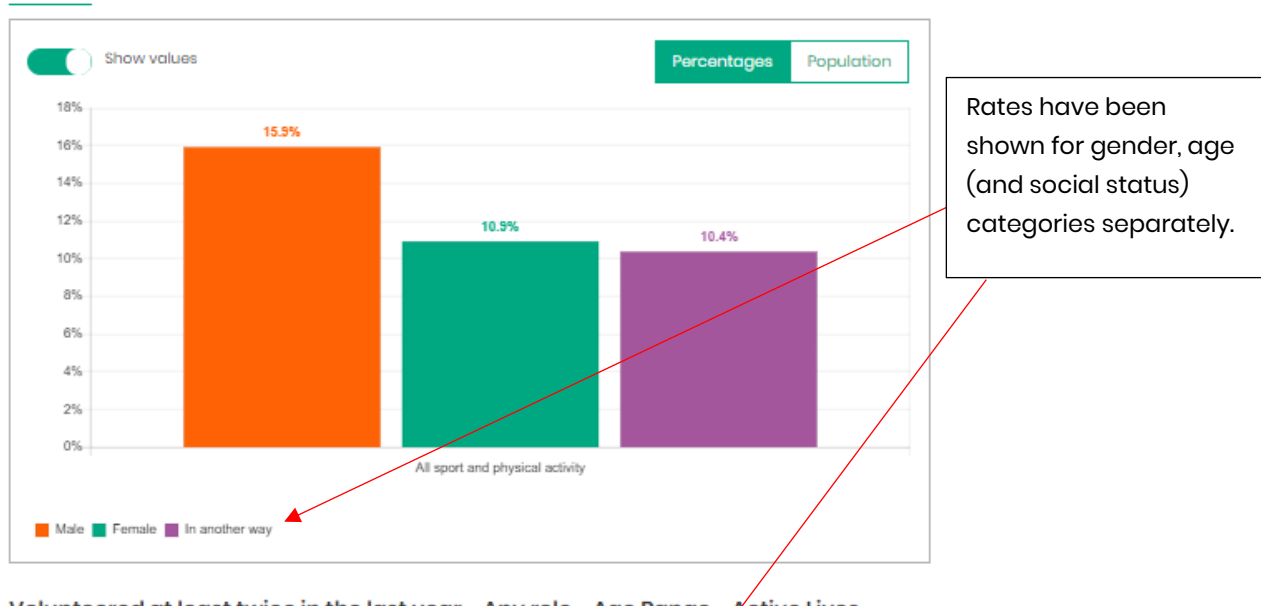

Volunteered at least twice in the last year - Any role - Gender - Active Lives Survey Nov 18/19 Export chart

#### Volunteered at least twice in the last year - Any role - Age Range - Active Lives Survey Nov 18/19

Export chart

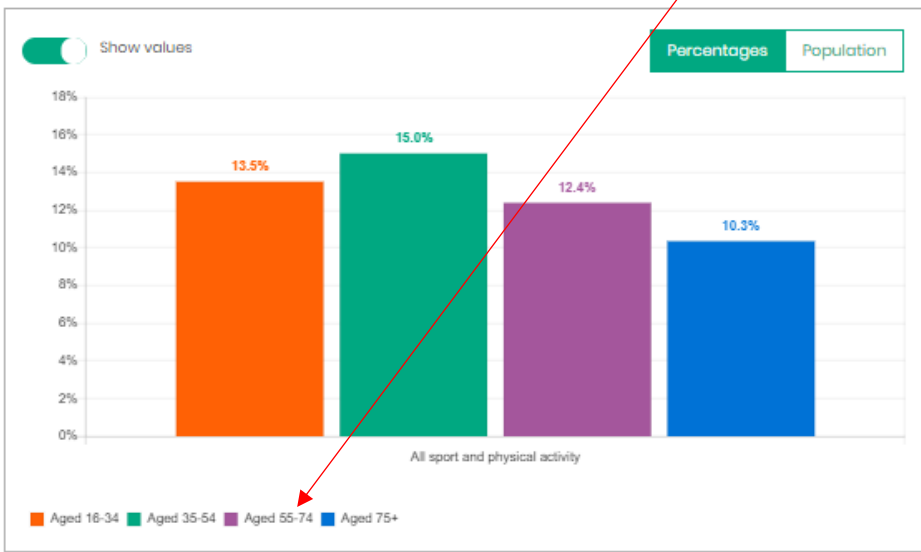

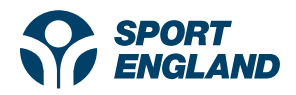

# 5) Tables: Trends section

This section of the document explores the Tables shown on the Active Lives Tool. The tables section again starts with 'Trends' highlighted in the tables, before moving to 'single years' tables below the trends section.

In the example below, types of cycling have been shown on the table tabs, with participation in the last year vs. did not participate on the table rows. The tables load by default scrolled to the right, so the most recent data waves are shown.

| Graphs Tables                                                                                 |                                                                                                    | Now moving<br>'Tables' sec<br>results page                   | g to the<br>tion of the<br>e               | Query Information Help<br>Edit query                                           |                                               |  |
|-----------------------------------------------------------------------------------------------|----------------------------------------------------------------------------------------------------|--------------------------------------------------------------|--------------------------------------------|--------------------------------------------------------------------------------|-----------------------------------------------|--|
| Things to consider Trends Export table Cycling for leisure and spa                            | Cucling excluding ever                                                                                      | sise hike and cycle class                                    | Cycling for laisure                        | You can use th<br>navigate (scro<br>and forwards f                             | ese arrows to<br>II backwards<br>or the tabs) |  |
| - ,                                                                                           |                                                                                                    |                                                              |                                            | Percentages Population                                                         | The double<br>arrow jumps to                  |  |
| н • м                                                                                         | May 17-18                                                                                                   | Nov 17-18                                                    | May 18-19                                  | Nov 18-19                                                                      | the very start /                              |  |
| Participation in<br>the last year -<br>yes or no -<br>Participated in<br>the last year        | 37.2%                                                                                                    | 37.3%                                                        | 37.0%                                      | 36.6%                                                                          |                                               |  |
| Participation in<br>the last year -<br>yes or no - Did<br>not participate in<br>the last year | 62.8%                                                                                                    | 62.7%                                                        | 63.0%                                      | 63.4%                                                                          |                                               |  |
| 4                                                                                             |                                                                                                    |                                                              |                                            | •                                                                              |                                               |  |
| Survey wave data                                                                              | All waves         Individual we           May 10-17         May 17-18           Nov 12-17         Nov 17-18 | 1ves<br>May 18-19<br>Nov 18-19                               | Table Layo<br>Tabs: Activit<br>Lines: Meas | out C Switch Variables                                                         |                                               |  |
| The table defaul<br>selected Individu<br>those selected t                                     | lts to showing 'All w<br>ual waves on the c<br>ime points carry ad                                          | aves' (unless you<br>harts page, in wh<br>cross to the table | u have<br>nich case<br>es).                | You are also able to clic<br>variables' to switch the<br>shown on the tabs and | ck 'Switch<br>variables<br>the table rows.    |  |

You can again click 'Export table' above the table, to download a .csv file with the data shown. Only individual waves will export if selected.

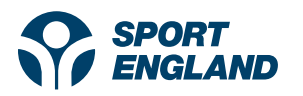

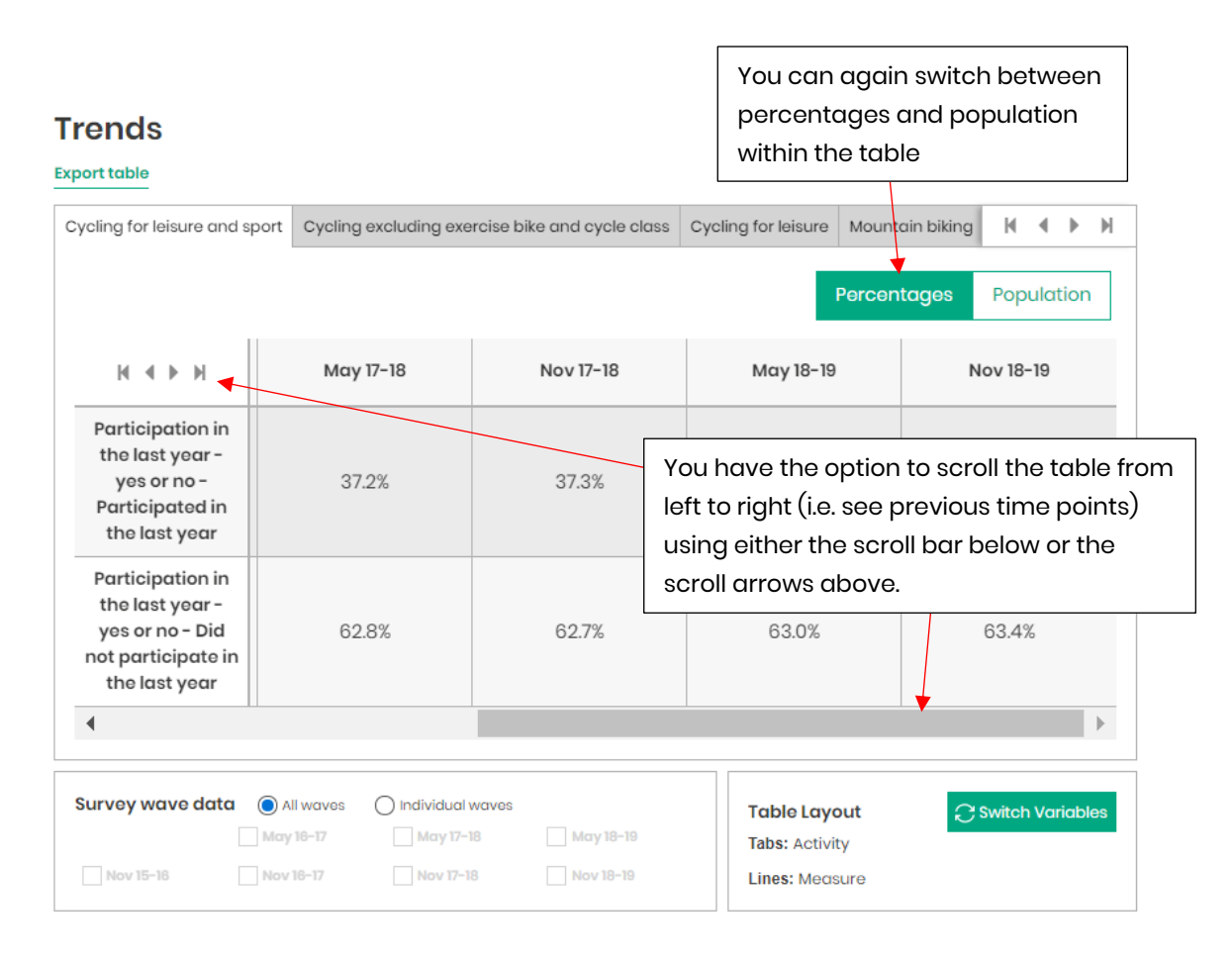

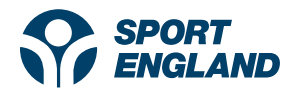

## 6) Tables: Single years

Below the trends, 'single years' output is also available within the Tables section. You can again change the Time point shown using the dropdown (currently showing Nov 18-19), and export the tables to .csv files.

### Single Years - Nov 18/19

| S | Select a date range |
|---|---------------------|
| ſ | Nov 18-19           |

Participation in the last year - yes or no - Participated in the last year - Active Lives Survey Nov 18/19

~

Export table

|                           |                                  |                                                       | Percei              | ntages Population |
|---------------------------|----------------------------------|-------------------------------------------------------|---------------------|-------------------|
|                           | Cycling for leisure<br>and sport | Cycling excluding<br>exercise bike and<br>cycle class | Cycling for leisure | Mountain biking   |
| Whole<br>oopulation (16+) | 36.6%                            | 27.2%                                                 | 27.5%               | 4.9%              |

You can again switch between percentages and population within the single years table.

You can also scroll the table left to right, to see further breakdown of activities.

#### Participation in the last year - yes or no - Did not participate in the last year - Active Lives Survey Nov 18/19

#### Export table

|                           |                                  |                                                       | Percel              | ntages Population |
|---------------------------|----------------------------------|-------------------------------------------------------|---------------------|-------------------|
|                           | Cycling for leisure<br>and sport | Cycling excluding<br>exercise bike and<br>cycle class | Cycling for leisure | Mountain biking   |
| Whole<br>population (16+) | 63.4%                            | 72.8%                                                 | 72.5%               | 95.1%             |
| •                         |                                  |                                                       |                     |                   |

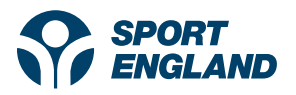

# 7) Maps

When you run a query using 'locations' (as shown below), a third section of the Tool (in addition to Graphs and Tables) becomes available – Maps:

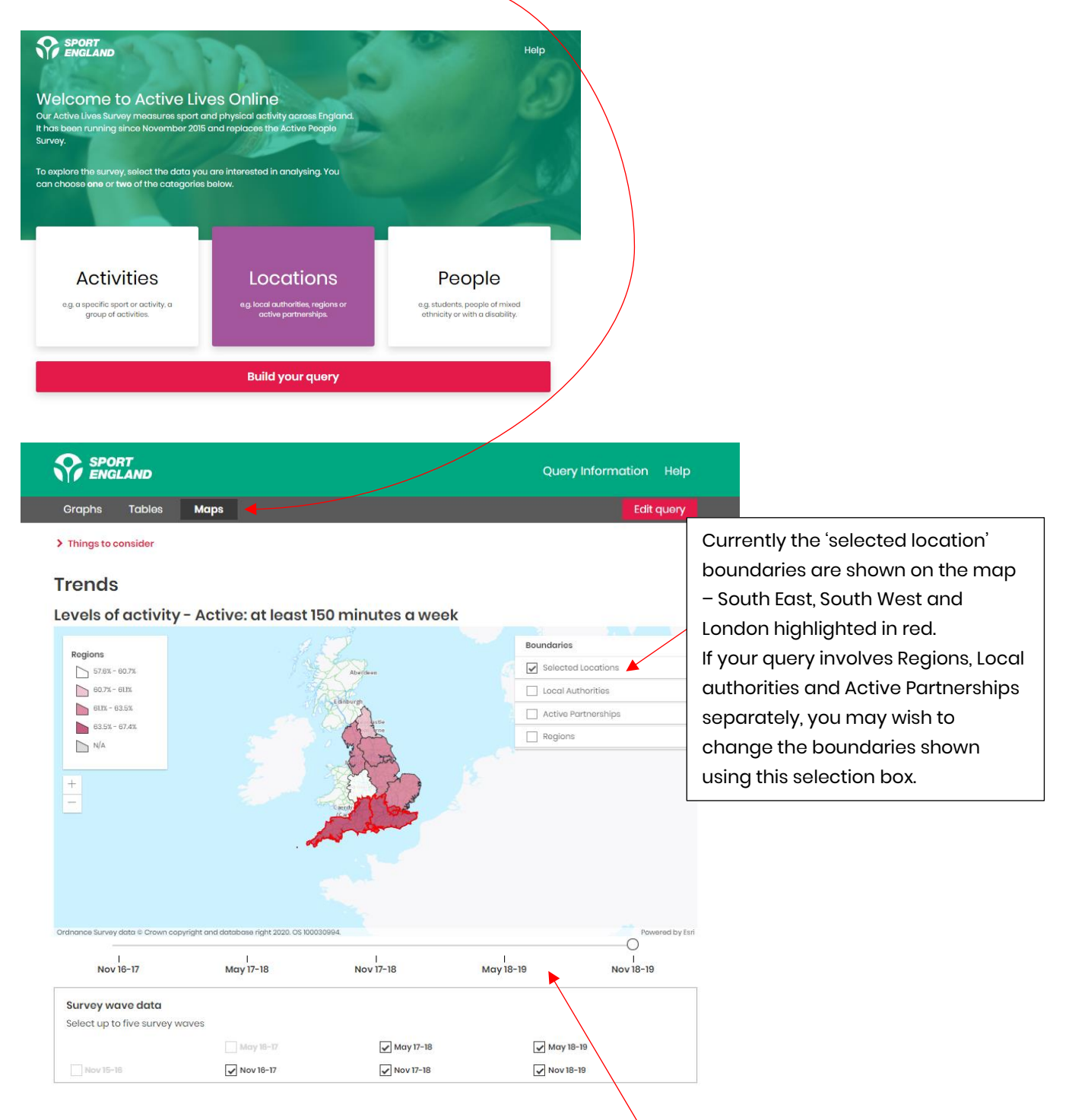

Again, there is a Trends section for the Maps. Within this, there is a slider to move between time points. You can add up to 5 time points to the slider, by selecting and deselecting waves in the Survey wave data box. The slider defaults to automatically showing the 5 most recent waves.

The colour bandings are fixed (e.g. in this example, the White colour band is for 57.6% to 60.7%). This means if you move between survey waves, change over time can be measured.

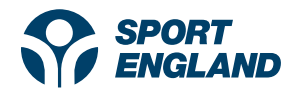

The maps section of the tool also has a single years feature, which you can change the time point shown using the dropdown.

# Single Years - Nov 18/19

| Select a date range |   |
|---------------------|---|
| Nov 18-19           | ~ |

Levels of activity - Active: at least 150 minutes a week - Active Lives Survey Nov 18/19

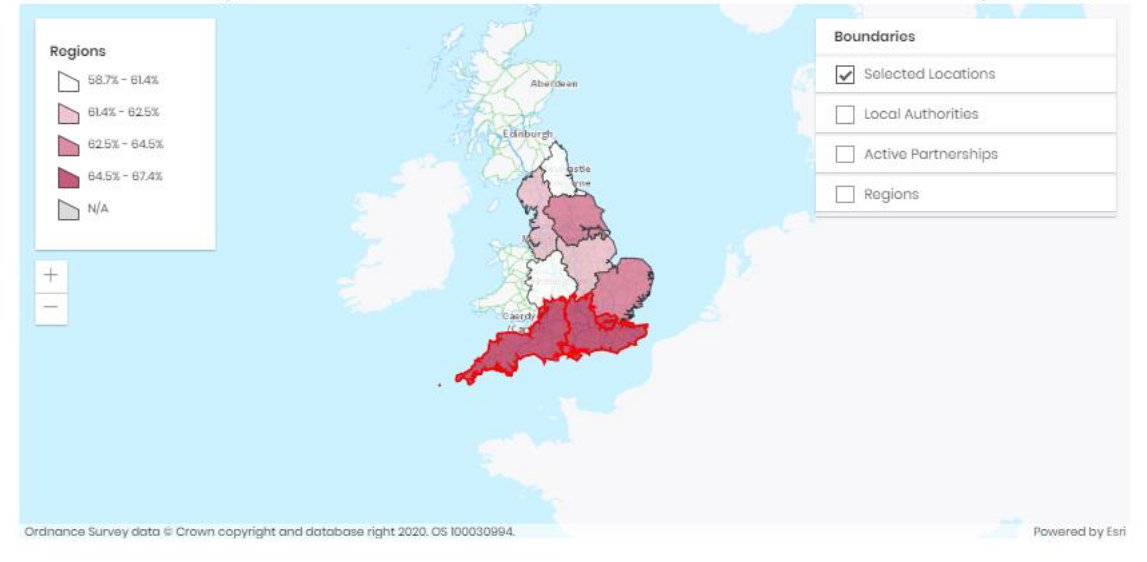